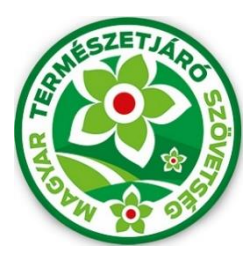

# MTSZ KÉKTÚRA JELZÉSFESTÉS 2021

# Pályázati Kitöltési Útmutató

A Magyar Természetjáró Szövetség által meghirdetett, "MTSZ Jelzésfestés Pályázat 2021" nevű pályázat beadása immáron online, térképes felületen történik. A pályázók egy előre megadott internetes címen keresztül érhetik el az MTSZ térképportálját, ahol egy háromlépcsős adatlap kitöltésével pályázhatnak turistaútvonalszakaszok újrafestésére. A segédanyag képekkel, és konkrét lépésekkel támogatja a beadandó pályázatok kitöltésének menetét. Kérjük, figyelmesen olvassa végig az útmutatót, és kövesse a megadott lépéseket.

### Magyar Természetjáró Szövetség – Jelzésfestés pályázati felület – 2021

Az MTSZ térképi alkalmazása publikus, bárki által elérhető és használható webes alkalmazás. A legtöbb böngésző támogatja, amennyiben lehetséges, mégis használja a három legismertebb bármelyikét: *Google Chrome, Mozilla Firefox, Microsoft Edge*. A böngészője címsorába kérem, másolja be a következő URL-t, mellyel elérhető az alkalmazás:

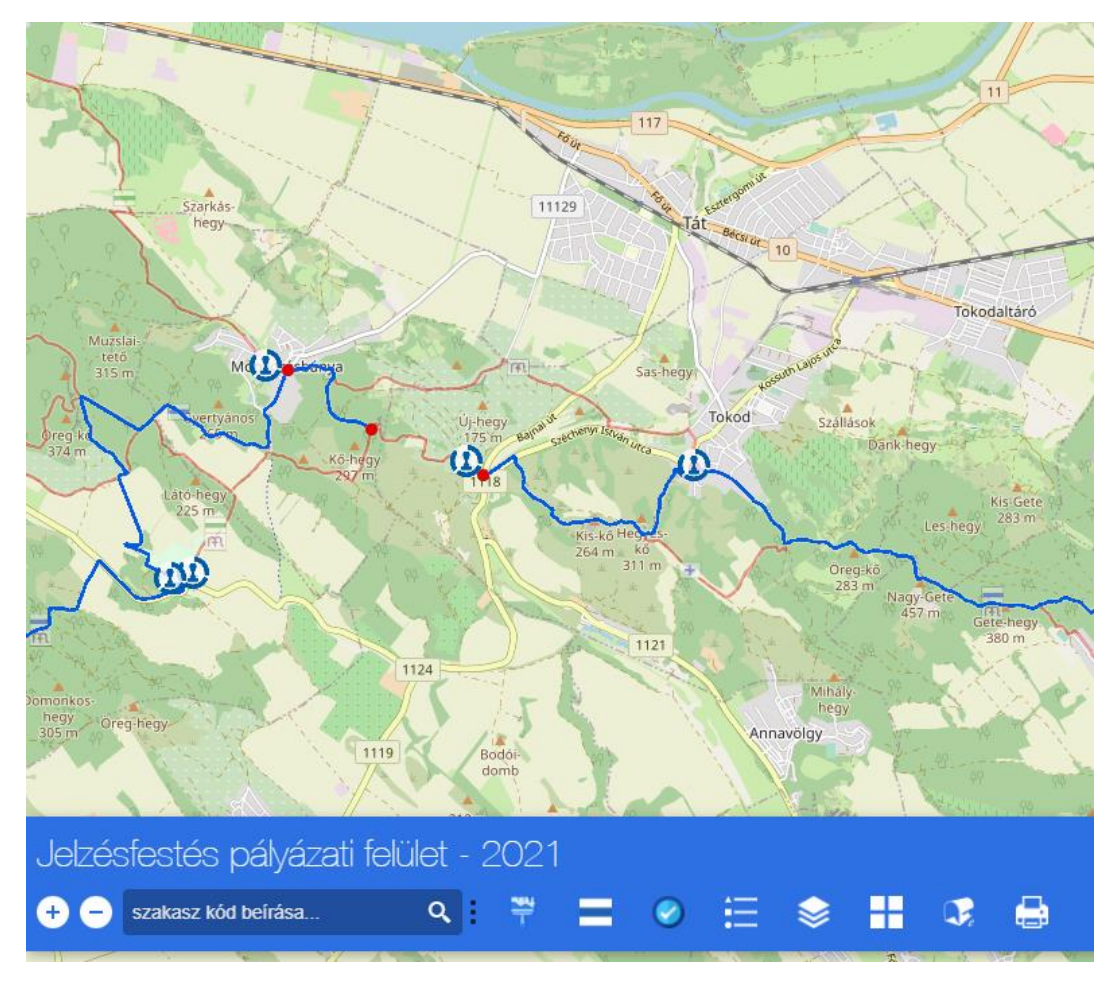

# https://turistaterkepek.hu/jelzesfestes

Az alkalmazás kezdő képernyője

A portál néhány másodpercnyi betöltés után megjelenik. A térképi felületen az **Alaptérkép** és az **Open Street Map** turistaútvonalain kívül megtalálható *az Országos Kékkör útvonalainak pályázható szakaszai* **kék** színnel. Továbbá láthatók az Országos Kékkör bélyegzőhelyei **piktogramokkal**. A következő két lépés bemutatja a pályázati leadás menetét

#### MTSZ Kéktúra szakasz megpályázása

A Pályázati adatlap kitöltésével és beküldésével Ön saját **Pályázati azonosítót** kapott, mellyel pályázhat tetszőleges MTSZ Kéktúra szakaszra. Felhívjuk a figyelmét, hogy egy szakaszra egy időben többen is pályázhatnak, a pályázat elbírálását követően dől el, hogy ki nyeri el az adott szakasz festési lehetőségét. A térképen kékkel jelöljük azokat az MTSZ Kéktúra szakaszokat, melyek még pályázhatók.

Konkrét szakasz megpályázásához kérjük, használja az alkalmazás alján található gombsor MTSZ Kéktúra Pályázandó Szakasz nevű gombját – piktogramja: \_\_\_\_\_ - melynek hatására felugrik az MTSZ Kéktúra Pályázandó Szakasz ablaka, melyet képpel illusztrálunk:

| AdatlapEredményPályázat azonosítója:                                                                                                    |  |  |
|----------------------------------------------------------------------------------------------------|--|--|
| Pályázat azonosítója:         K2021_001         Szakasz kódja:         OKT_089         Útjelző vezető neve:         Útjelző Jakab         Útjelző vezető telefonszáma:         06-70-777-7777 |  |  |
| K2021_001Szakasz kódja:OKT_089Útjelző vezető neve:Útjelző JakabÚtjelző vezető telefonszáma:06-70-777-7777                                                                                     |  |  |
| Szakasz kódja:<br>OKT_089<br>Útjelző vezető neve:<br>Útjelző Jakab<br>Útjelző vezető telefonszáma:<br>06-70-777-7777                                                                          |  |  |
| OKT_089<br>Útjelző vezető neve:<br>Útjelző Jakab<br>Útjelző vezető telefonszáma:<br>06-70-777-7777                                                                                            |  |  |
| Útjelző vezető neve:<br>Útjelző Jakab<br>Útjelző vezető telefonszáma:<br>06-70-777-7777                                                                                                    |  |  |
| Útjelző Jakab<br>Útjelző vezető telefonszáma:<br>06-70-777-7777                                                                                                    |  |  |
| Útjelző vezető telefonszáma: 06-70-777-7777                                                                                                    |  |  |
| 06-70-777-7777                                                                                                    |  |  |
|                                                                                                    |  |  |
| Útjelző vezető e-mail címe:                                                                                                    |  |  |
| utjelzo.jakab@gmail.com                                                                                                    |  |  |
|                                                                                                    |  |  |
| Segédlet Beküldés                                                                                                    |  |  |
|                                                                                                    |  |  |
|                                                                                                    |  |  |
| Szakaszkód: OKT_089                                                                                                    |  |  |
| Kezdőpont K/KT/S4 csomópont,<br>általános iskolta, Nagymaros                                                                                                    |  |  |
| Végpont K/P/ZT csomópont                                                                                                    |  |  |
| Hossz 9.64                                                                                                    |  |  |
| 3                                                                                                    |  |  |
| Zoom to ····                                                                                                    |  |  |

<u>Pályázati azonosítója:</u> A pályázó pályázati azonosítóját kell megadni, mely a Pályázati adatlap kitöltésével nyerhető (lásd előző fejezet).

<u>Szakasz kódja:</u> Meg kell adni a pályázni kívánt szakasz kódját, melyet a következőképpen lehet megtudni: A térképen lekattintunk a pályázni kívánt szakasz kék vonalára -> felugrik egy ablak, mely tartalmazza a szakasz kódját, kezdő/végpontját, és hosszát. Ezek közül másoljuk ki a szakasz kódját az űrlapra.

<u>Útjelző vezető neve:</u> Minősített, vagy vizsgázott útjelző vezető neve.

<u>Útjelző vezető telefonszáma:</u> Minősített, vagy vizsgázott útjelző vezető telefonszáma.

<u>Útjelző vezető e-mail címe:</u> Minősített, vagy vizsgázott útjelző vezető e-mail címe.

<u>Segédlet:</u> Amennyiben problémája akad az MTSZ Kéktúra szakasz bejelentésével, on-line közvetlenül hozzáférhet ehhez a kitöltési útmutatóhoz, ha rákattint a Segédlet feliratra.

<u>Beküldés:</u> Amennyiben MINDEN megadandó adatot HELYESEN kitöltött, nyomja meg a Beküldés gombját

## 1. MTSZ Kéktúra szakasz visszaigazolása

| MTSZ Kéktúra szakasz ···· 🛞                                                                                                    |          |
|----------------------------------------------------------------------------------------------------|----------|
| Adatlap                                                                                                    | Eredmény |
| Üzenet:<br>Köszönjük a(z) OKT_089 szakasz megpályázását.<br>Pályázzon meg újabb szakaszt, vagy zárja le<br>pályázatát a Pályázat lezárása ablakban. Felhívjuk<br>figyelmét, hogy a pályázat lezárása után nincsen<br>mód újabb szakasz megpályázására! Üdvözlettel,<br>MTSZ |          |

A Beküldés után a szakasz visszaigazolásáról az MTSZ Kéktúra Pályázandó Szakasz/Eredmény menüsorában jelennek meg fontos információk

Amennyiben valamit rosszul tölt ki, a rendszer hibát igazol vissza, melynek alapján térjen vissza az Adatlapra és javítson/pótoljon.

Amennyiben sikeres a szakasz megpályázása, a képen látható Üzenet olvasható, mely közli, hogy melyik szakaszt pályáztuk meg és a további instrukciókat.

#### 2. Segítség

Technikai probléma esetén kérjük, keresse az MTSZ-t a következő e-mail címen: jelzesfestes@termeszetjaro.hu